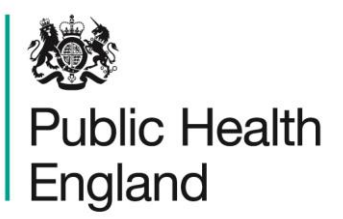

Protecting and improving the nation's health

# HCAI DATA CAPTURE SYSTEM User Manual

Find Duplicates Report

Version 1.0

## About Public Health England

Public Health England exists to protect and improve the nation's health and wellbeing, and reduce health inequalities. It does this through world-class science, knowledge and intelligence, advocacy, partnerships and the delivery of specialist public health services. PHE is an operationally autonomous executive agency of the Department of Health.

Public Health England Wellington House 133-155 Waterloo Road London SE1 8UG Tel: 020 7654 8000 www.gov.uk/phe Twitter: @PHE\_uk Facebook: www.facebook.com/PublicHealthEngland

© Crown copyright 2015

You may re-use this information (excluding logos) free of charge in any format or medium, under the terms of the Open Government Licence v2.0. To view this licence, visit OGL or email psi@nationalarchives.gsi.gov.uk. Where we have identified any third party copyright information you will need to obtain permission from the copyright holders concerned.

| Corporate m   | ember of   |
|---------------|------------|
| Plain Englist | n Campaign |
| Committed to  | o clearer  |
| communicat    | ion        |
| 339           | 725        |

# **Document History**

| Revision date | Author                | Version |
|---------------|-----------------------|---------|
| 01/09/2015    | Public Health England | 1.0     |
| 01/10/2015    | Public Health England | 2.0     |
|               |                       |         |
|               |                       |         |
|               |                       |         |
|               |                       |         |
|               |                       |         |

## Accessing the Duplicates Report

## Introduction

The Find Duplicates report is available to all data entry users and other users based on their roles and permissions. The purpose of the Find Duplicates report is to enable users to check whether there are duplicate reports on the HCAI data capture system (DCS) for cases within **thier** organisation. For users with permission to enter data for more than one organisation all of this data will be available. Case capture allows potential duplicates to be identified before they are saved, although it is possible to over-ride the duplicate check at this point. This report therefore identifies potential duplicates that have been entered and saved onto the HCAI DCS.

It is necessary to ensure that duplicates, as defined below, are not retained on the HCAI DCS as this will over-inflate the number of cases.

#### **Duplicate Definition**

The definition of a duplicate for:

- MRSA, MSSA and *E. coli* bacteraemia is any specimen collected from the same patient within 14 days.
- CDI a duplicate is any specimen collected from the same patient within 28 days.

Any positive specimens collected <u>after</u> 14 days (MRSA, MSSA, *E. coli Klebsiella spp. and Pseudomonas aueriginosa* bacteraemia) or 28 days (CDI) are considered to be a new episode and must be entered onto the HCAI DCS.

Using the Find Duplicates report To access the "Find Duplicates" report, from the home screen click on 'Reports' in the 'Menu Toolbar', then click on 'Find Duplicates' (Figure 1.1). Figure 1.1: Accessing the Duplicate Report

## Finding Duplicates Report (Figure 1.2)

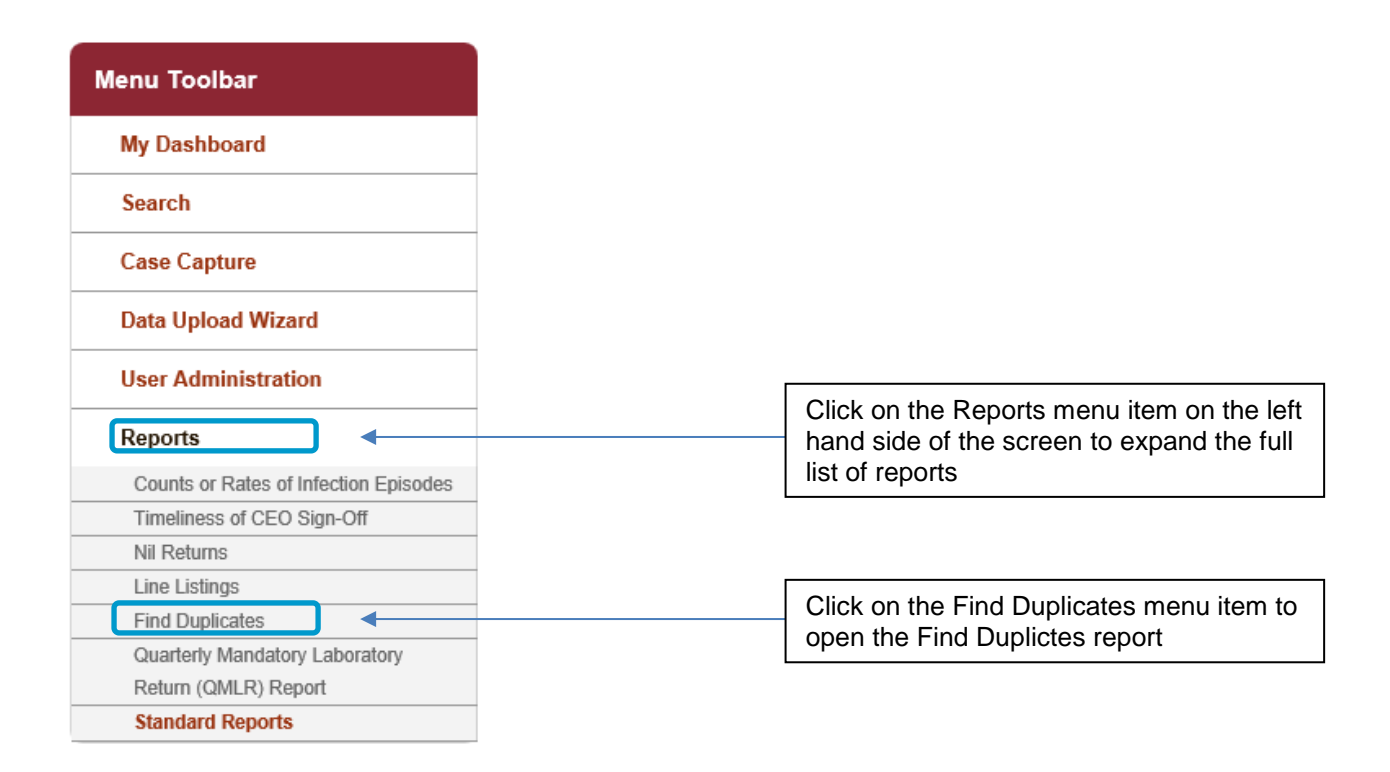

The report allows you to search for duplicates by a number of different permutations, including organisation, specimen date and sector (see Table 1.1) and as well as the patient and specimen-specific identification criteria (see Table 1.2)

When you first land on the Finding Duplicates report page, a report based on user-specific preset parameters, similar to Figure 1.2 will appear. Table 1.1 provides an overview of the report parameters and their impact on what data are presented.

Please note that one or more of the parameters can be selected and they work as additive – ie selecting two parameters will return cases matching both of those criteria. Any of the reports returned after selecting the indentification criteria have been selected also need to fulful the criteria in the report parameters.

Also state at the start that records are returned that are within the episode length

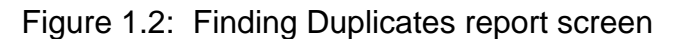

| Find Duplicates   |                           |                         |                                  |   |             |
|-------------------|---------------------------|-------------------------|----------------------------------|---|-------------|
| Period From       | 13/10/2014                | Period To               | 13/10/2015                       |   | View Report |
| Organisation Type | NHS Trust 💌               | Region                  | LONDON                           | * |             |
| Organisation      | BARKING, HAVERING AND REL | Data Collection         | MRSA 💌                           |   |             |
| Sector            | NHS 🔻                     | Identification Criteria | NHS Number, Date of Birth, Patie | * |             |
|                   |                           |                         |                                  |   |             |
|                   |                           |                         |                                  |   | *           |

## Table 1.1: Finding Duplicates: Report Parameters

| Parameter                  | Comment                                                                                                    | Parameter Type                                          | Note                                                                                                    |
|----------------------------|----------------------------------------------------------------------------------------------------|---------------------------------------------------------|----------------------------------------------------------------------------------------------------|
| Period from /<br>Period to | Changes the time<br>period the report<br>displays the data                                                                                             | Date field or drop<br>down date box as in<br>Figure 1.3 | It is possible to search<br>for a specific date or<br>date range. By default<br>a 12 month period is<br>selected.                                                                                                    |
|                            |                                                                                                    |                                                         | NB if specimen date<br>isn't selected in the<br>identification criteria<br>then duplicates outside<br>the time range won't be<br>identified. If specimen<br>date isn't selected then<br>episode length isn't<br>considered in the<br>criteria |
| Organisation<br>Type       | Changes the<br>organisation type<br>the report displays<br>the data by.                                                                                | Drop-down                                               | The default value is the organisation type that you are currently logged into the system as.                                                                                                    |
| Region                     | Changes the<br>region that the<br>data are presented<br>for in this report.<br>These include the<br>NHS Regions and<br>an overall<br>'National' value. | Multi-select drop-<br>down                              | The default value is the<br>region associated with<br>the organisation you<br>are signed in as.<br>Depending on user<br>roles and permissions<br>it may be possible to<br>selected other regions.                                             |
| Organisation               | Changes the<br>organisation for                                                                                                    | Multi-select drop-<br>down                              | The default organisation will be the                                                                                                    |

|                            | which this report<br>presents data.                                                        | NB. The drop-down<br>menu can be made<br>larger, so that you<br>can read the full<br>name of the<br>organisations, by<br>clicking on and<br>dragging the bottom<br>right-hand corner to<br>a wider point. | organisation that you<br>are signed in as. If you<br>have access to multiple<br>organisations of the<br>same type, then all of<br>the organisations will<br>be selected as the<br>default.<br>The organisation drop-<br>down options are<br>based on the<br>organisation type and<br>region that you have<br>already selected.                                                      |
|----------------------------|--------------------------------------------------------------------------------------------|----------------------------------------------------------------------------------------------------|----------------------------------------------------------------------------------------------------|
| Data Collection            | Changes which<br>Data Collection the<br>data is presented<br>for in this report.           | Drop-down                                                                                                    | Options are MRSA,<br>MSSA, <i>E.coli</i> ,<br><i>Klebsiella spp.</i><br><i>Pseudomonas</i><br><i>aueriginosa</i> &<br><i>C. difficile</i>                                                                                                    |
| Sector                     | Changes the<br>sector for which<br>this report<br>presents data.                           | Drop-down                                                                                                    | The default value will<br>depend on the<br>'Organisation Type'<br>that you have already<br>selected; if the<br>organisation type is<br>'Independent Sector<br>Healthcare Provider' or<br>'Independent Sector<br>Healthcare Provider<br>Site' then the default<br>Sector will be<br>'Independent'. For all<br>other 'Organisation<br>Types' selected, the<br>default sector is 'NHS' |
| Identification<br>Criteria | Allows you to<br>select which fields<br>you would like to<br>be included in the<br>report. | Multi-select drop-<br>down<br>NB. The drop-down<br>menu can be made<br>larger, so that you<br>can read the full<br>name of the fields, by<br>clicking on and<br>dragging the bottom                       | The default value is<br>'(Select All)'<br>Please refer to Table<br>1.2 for further detail                                                                                                    |

|  | right-hand corner to a wider point. |  |
|--|-------------------------------------|--|
|  |                                     |  |
|  |                                     |  |

Table 1.2 Finding Duplicates – Identification Criteria

| Parameter               | Comment                                       |
|-------------------------|-----------------------------------------------|
| NHS Number              | Selecting NHS number will include reports     |
|                         | within the episode period where the same      |
|                         | NHS number has been entered; this included    |
|                         | reportswith an NHS number of all 9s.          |
| Date of Birth           | The patient's date of birth                   |
| Patient Surname Soundex | The soundex is an encrypted version of the    |
|                         | patients surname, taking the form of a letter |
|                         | followed by 3 numbers. Please note that as    |
|                         | more than one surname can produce the         |
|                         | same soundex this is not a unique identifier. |
| Specimen Date           | The specimen date around which you wish to    |
|                         | search for duplicate cases. Duplicates within |
|                         | the episode length of this specimen date will |
|                         | be returned.                                  |
| Specimen Number         | The specimen number relating to the case      |
|                         | entered onto the HCAI DCS.                    |
| Hospital Number         | The patient's hospital number. A local        |
|                         | identifier.                                   |

Figure 1.3: Finding Duplicates: Screen View

| Period From<br>Organisation Type<br>Organisation<br>Sector     | 07/10/201<br>NHS Tru<br>AINTREE<br>NHS ▼<br>of 1 ▶ ▶ | I4<br>st<br>UNIVERSITY I | HOSP M                             | ▼<br>ext ⊌,~<br><u>Find D</u>                                                                    | Period To<br>Region<br>Data Collection<br>Identification Criteri<br>Dicates            | 07/10/201<br>NATIONAL<br>C. difficile<br>NHS Num | 5<br>•<br>ber, Date of Birt | in, PM |                    | View Report                |
|----------------------------------------------------------------|------------------------------------------------------|--------------------------|------------------------------------|--------------------------------------------------------------------------------------------------|----------------------------------------------------------------------------------------|--------------------------------------------------|-----------------------------|--------|--------------------|----------------------------|
| Organisation Typ<br>Organisation<br>Sector                     | AINTREE<br>NHS V                                     | st<br>UNIVERSITY I       | HOSP Find   Ne                     | ▼<br>ext ⊌, -<br><u>Find D</u>                                                                   | Region<br>Data Collection<br>Identification Criteri<br>Discussion Criteri<br>Uplicates | NATIONAL<br>C. difficile<br>NHS Num              | ber, Date of Birl           | M.     |                    |                            |
| Organisation<br>Sector<br>IIIIIIIIIIIIIIIIIIIIIIIIIIIIIIIIIIII | AINTREE<br>NHS V                                     | UNIVERSITY I             | HOSP M                             | ext 🔍 -<br><u>Find D</u>                                                                         | Data Collection<br>Identification Criteri<br>uplicates                                 | C. difficile<br>NHS Num                          | Date of Birl                | th, PM |                    |                            |
| Sector                                                         | NHS V                                                | \$                       | Find   Ne                          | ext 🔍 -<br><u>Find D</u>                                                                         | Identification Criteri                                                                 | a NHS Num                                        | ber, Date of Birl           | th, PM |                    |                            |
| I4 4 1 o<br>Ma≹<br>Public Health<br>England                    | of 1 🕨 🕬                                             | \$                       | Find   Ne                          | ext दि⊸<br>Find D                                                                                | ②<br>uplicates                                                                         |                                                  |                             |        |                    |                            |
| Public Health<br>England                                       |                                                      |                          |                                    | <u>Find D</u>                                                                                    | uplicates                                                                              |                                                  |                             |        |                    |                            |
|                                                                |                                                      |                          |                                    |                                                                                                  |                                                                                        |                                                  |                             |        |                    |                            |
|                                                                |                                                      |                          |                                    |                                                                                                  |                                                                                        |                                                  |                             |        |                    |                            |
| eriod - From 07/                                               | /10/2014                                             |                          | Period - To (                      | 07/10/2015                                                                                       | Re                                                                                     | gion                                             | NATIONAL                    |        |                    |                            |
| ata Collection C. c                                            | difficile                                            |                          | Organisation<br>Type               | NHS Trust                                                                                        | Se                                                                                     | ctor                                             | NHS                         |        |                    |                            |
| rganisation -All                                               | 11-                                                  |                          | Identification<br>Criteria         | NHS Number<br>Date of Birth<br>Patient Surnam<br>Specimen Date<br>Specimen Num<br>Hospital Numbe | e Soundex<br>ber<br>er                                                                 |                                                  |                             |        |                    |                            |
| ID F<br>Or                                                     | Reporting<br>Organisation                            | Region                   | Clinical<br>Commissioning<br>Group | Data<br>Collection                                                                               | NHS Number<br>n                                                                        | Patient Name                                     | DOB                         | Age    | Age<br>Description | Data<br>Collection<br>Date |
| 9 BA<br>HC<br>NH<br>FO<br>TR                                   | ARNSLEY<br>OSPITAL<br>HS<br>DUNDATION<br>RUST        | NORTH OF<br>ENGLAND      | NHS<br>ROTHERHAM<br>CCG            | C. difficile                                                                                     |                                                                                        | J 8520                                           |                             | 87     | 87 years           | 20/01/2015                 |
| g TH<br>RO<br>NH<br>FO                                         | HE<br>OTHERHAM<br>HS<br>DUNDATION                    | NORTH OF<br>ENGLAND      | NHS<br>ROTHERHAM<br>CCG            | C. difficile                                                                                     |                                                                                        | J S520                                           |                             | 87     | 87 years           | 20/01/2015                 |

Figure 1.6: Finding Duplicates: Export Icons

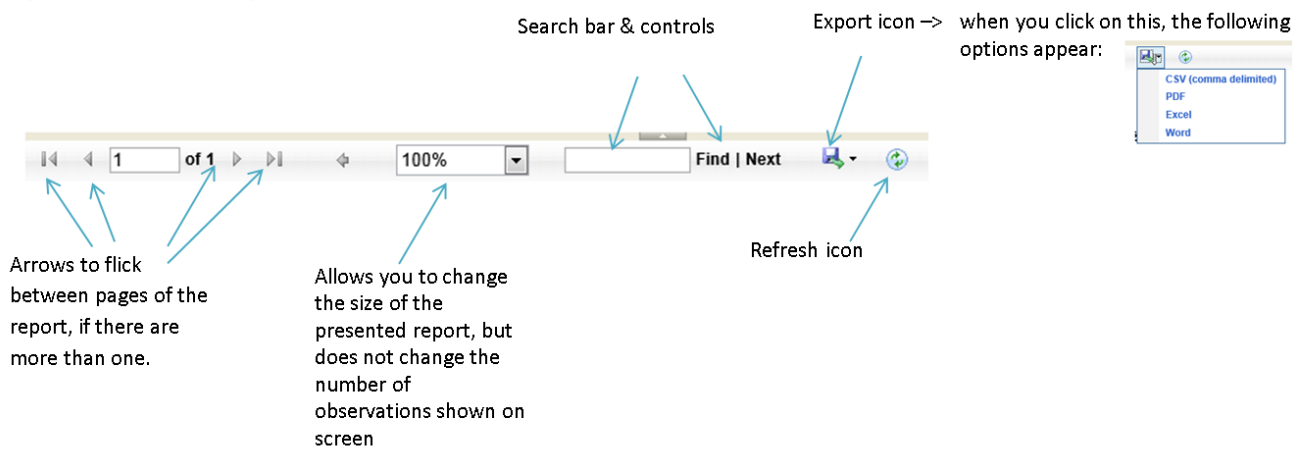

### Assessing whether two records are Duplicates using the Idenitification Criteria

The report output will return cases matching the criteria selected. A number of fields are presented in the output to help you review in more detail evidence for duplicates. It is possible to drill down to the case capture screen of individual records by clicking on the hyperlinked Case ID. This allows further patient level information to be viewed to determine evidence for duplication.

| Period From    | 07/10/20                                                                                 | 14                            |                                                                                     | 3                                                                                                    | Period To                      | 07/10/2015   | 5                |           |                                | View Repor                               |  |  |
|----------------|------------------------------------------------------------------------------------------|-------------------------------|-------------------------------------------------------------------------------------|----------------------------------------------------------------------------------------------------|--------------------------------|--------------|------------------|-----------|--------------------------------|------------------------------------------|--|--|
| Organisation   | Type NHS Tru                                                                             | ist                           |                                                                                     | •                                                                                                    | Region                         |              |                  | ~         |                                |                                          |  |  |
| Organisation   | AINTREE                                                                                  | UNIVERSITY                    | HOSP                                                                                |                                                                                                    | Data Collection                | C. difficile | •                |           |                                |                                          |  |  |
| Sector         | NHS -                                                                                    | ]                             |                                                                                     | 9                                                                                                    | dentification Criteria         | a NHS Numl   | ber, Date of Bir | th, P     |                                |                                          |  |  |
| 14 4 1         | of 1 🕨 🕅                                                                                 | \$                            | Find   Ne                                                                           | xt 🔍 - (                                                                                                    | •                              |              |                  |           |                                |                                          |  |  |
| Ublic Health   |                                                                                          |                               |                                                                                     | Find D                                                                                                    | unlicates                      |              |                  |           |                                |                                          |  |  |
| ngiano         |                                                                                          |                               |                                                                                     | <u>Find Di</u>                                                                                                    | iplicates                      |              |                  |           |                                |                                          |  |  |
|                |                                                                                          |                               |                                                                                     |                                                                                                    |                                |              |                  |           |                                |                                          |  |  |
| eriod - From   | 07/10/2014                                                                               |                               | Period - To 0                                                                       | 7/10/2015                                                                                                    | Re                             | gion M       | NATIONAL         |           |                                |                                          |  |  |
| ata Collection | C. difficile                                                                             |                               | Organisation M<br>Type                                                              | IHS Trust                                                                                                    | Se                             | ctor 1       | NHS              |           |                                |                                          |  |  |
|                |                                                                                          |                               |                                                                                     |                                                                                                    |                                |              |                  |           |                                |                                          |  |  |
| rganisation    | -AII-                                                                                    |                               | Identification N<br>Criteria E<br>S<br>S<br>H                                       | IHS Number<br>Pate of Birth<br>Patient Surname<br>Specimen Date<br>Specimen Numb<br>Rospital Numbe                                      | e Soundex<br>Per               |              |                  |           |                                |                                          |  |  |
| ID             | -All-<br>Reporting<br>Organisation                                                       | Region                        | Criteria C<br>Criteria C<br>Clinical<br>Commissioning<br>Group                      | IHS Number<br>late of Birth<br>Catient Surname<br>pecimen Date<br>pecimen Numb<br>lospital Numbe<br>Data<br>Collection                  | e Soundex<br>per<br>NHS Number | Patient Name | DOB              | Age       | Age<br>Description             | Data<br>Collection<br>Date               |  |  |
| ID             | -All-<br>Reporting<br>Organisation<br>BARNSLEY<br>HOSPITAL<br>NHS<br>FOUNDATION<br>TRUST | Region<br>NORTH OF<br>ENGLAND | Identification D<br>Criteria D<br>Commissioning<br>Group<br>NHS<br>ROTHERHAM<br>CCG | IHS Number<br>bate of Birth<br>vatient Surnams<br>pecimen Date<br>pecimen Numbe<br>lospital Numbe<br>Data<br>Collection<br>C. difficile | e Soundex<br>her<br>NHS Number | Patient Name | DOB              | Age<br>87 | Age<br>Description<br>87 years | Data<br>Collectior<br>Date<br>20/01/2015 |  |  |

#### Figure 1.4: Finding Duplicates output

Please note: The details in this example have been obscured as the data were taken from the live CDI dataset (NB: episode length is 28 days).

### When a Duplicate is identified

A duplicate record can be deleted by users with the relevant persmissions if the record is not part of a locked dataset (i.e. a period that has been signed off).

### Delete a case.

Using the 6 digit unique ID, search for the case to be deleted using the search option in the menu toolbar.

|      |   | Condition             | Da    | ita Collection  | ID                  | Data<br>Collection<br>Date | Region               |                  |
|------|---|-----------------------|-------|-----------------|---------------------|----------------------------|----------------------|------------------|
|      |   | (All)                 | (AII) |                 | (AII)               |                            | (AII)                | (AII)            |
| View |   | Staphylococcus aureus | MRSA  |                 |                     | 17-Sep-2017                | LONDON               |                  |
| •    |   |                       |       |                 |                     |                            |                      | ۱.               |
| 14   | 1 |                       |       | Page: 1 of 1 G0 | Page size: 1 Change | Canc                       | el Delete New Infect | item 1 to 1 of 1 |

However, if the record which needs to be deleted is part of a locked dataset users must contact **mandatory.surveillance@phe.gov.uk** to request the dataset to be unlocked. Duplicates identified soon after "Sign Off" may be removed, however if the duplicate has been undetected for greater than 6 months then the individual circumstances will need to be considered.

**Please note**: that once a report is deleted the process cannot be undone and if deleted in error the case will need to be entered from scratch.